# **BusinessPLUS Approvals – Purchase Requests**

Approving Purchase Requests (PRs) in BusinessPLUS is fast and easy! You just need to log in to BusinessPLUS and in a few steps your purchase is on its way to being a Purchase Order (PO). As you begin this process, please keep in mind:

- Your ID in BusinessPLUS is like your signature. Anything done in the system with your ID is your responsibility, so do not share your ID and password with others.
- The information you normally receive from your staff to help you evaluate a purchase can be scanned and attached to a PR. Talk with your finance staff about what information you would like included to help in your review.
- Remember to put your "Out of Office" on when you will be away from the office for an extended period. BusinessPLUS will automatically route Purchase Requests to your assigned backup so the work keeps flowing.

### Step 1: Log in to BusinessPLUS

Click on the Chrome browser link

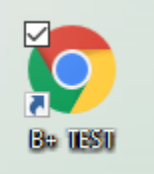

Enter your User name and Password, and then click the "Log in" button

| Welcome to BusinessPlus                                                                    |
|--------------------------------------------------------------------------------------------|
| Username                                                                                   |
| Username                                                                                   |
| Password                                                                                   |
| Password                                                                                   |
| Forgot your Password?                                                                      |
|                                                                                            |
| Log in                                                                                     |
| PowerSchool                                                                                |
| $\ensuremath{\mathbb{C}}$ PowerSchool Group LLC and/or its affiliates.                     |
| All trademarks are either owned or licensed by<br>PowerSchool Group LLC or its affiliates. |

## Step 2: Go to your Workflow Tasklist

### Click on the link for PR Approval

| BusinessPlus   PowerSchool | +                                                                                                    | - 🗆 X           |
|----------------------------|----------------------------------------------------------------------------------------------------|-----------------|
| ← → C ☆ 🔒 eug-7i1-t        | t.businessplus.powerschool.com/screens/ui/home/?nocache=1615504640378                                                        | ⊶ ☆ \varTheta : |
| D BusinessPlus             |                                                                                                    | ⑦ Q AB          |
| ≡ Menu                     |                                                                                                    | TEST Eugene 4J  |
| Complete Menu              | Andrea Belz's Personal Dashboard                                                                                             |                 |
| AP Accounts Payable        | Andrea Belz's Personal Dashboard Purchasing School/Department Report Testing Warehouse Accounts Payable Reports Fixed Assets | Financial Tasks |
| AR Accounts Receivable     |                                                                                                    | Þ               |
| BD Budget Item Detail      |                                                                                                    |                 |
| BK Bank Reconciliation     |                                                                                                    | <b>₽ 0 ^</b>    |
| BQ Bid/Quote Management    |                                                                                                    | 20 ^            |
| CM Contract Management     | Cognos DashBoard                                                                                                    |                 |
| EN Encumbrances            |                                                                                                    | <b>2 0 •</b>    |
| FA Fixed Assets            | Conte Wandellow Tandeline                                                                                                    |                 |
| GL General Ledger          | PR Approval (1)                                                                                                    |                 |
| GM Grants Management       | Refreshed at Thursday, March 14, 2021 4:26:39                                                                                | In Office       |
| HR Human Resources         |                                                                                                    | 20 ^            |
| NU NUCLEUS                 | Go to Jobs Archive                                                                                                    |                 |
| PA Project Allocation      | Desc Job# Status Start End                                                                                                   | Type            |
| PB Position Budgeting      | Refreshed at Thursday, March 11, 2021 3:17:22                                                                                | /our Jobs       |

## A new tab will open for Workflow Tasks

| C 🏠 🔒 eug-7i1-tst.busir                                        | essplus.powerschool.com/screens | /ui/tasklist?modelId=PR%20APPROVAL&version=2 |                        | \$      |
|----------------------------------------------------------------|---------------------------------|----------------------------------------------|------------------------|---------|
| BusinessPlus                                                   |                                 | Workflow Tasks                               |                        | ? Q     |
|                                                                |                                 |                                              | Evened Decords         | 1 - 049 |
| 'our Tasks 👻 📕 PR Approval                                     | •                               |                                              |                        | In Om   |
| 'our Tasks 👻 署 PR Approval                                     | •                               |                                              | Expand Records         |         |
| our Tasks - ■ PR Approval Show: Pending V Holds                | •                               |                                              | Expand Records         |         |
| our Tasks ▼ ■ PR Approval Show: ▼ Pending ▼ Holds PR: R0000323 | PO:                             | Vend: 0704523                                | Select to process task |         |

Slide the "Select to process task" button to the right. This will bring up the action buttons at the bottom of the screen.

| BusinessPlus   PowerSchool X     BP Ta                                  | sk List   BusinessPlus   PowerSc 🗙 | +                                       |             |                       | - 🗆 ×     |
|-------------------------------------------------------------------------|------------------------------------|-----------------------------------------|-------------|-----------------------|-----------|
| $\leftrightarrow$ $\rightarrow$ C $\triangle$ $(=$ eug-7i1-tst.business | splus.powerschool.com/screens      | /ui/tasklist?modelld=PR%20APPROVAL&vers | sion=2      |                       | ☆ 🖰 :     |
| D BusinessPlus                                                          |                                    | Workf                                   | low Tasks   |                       | 0 Q AB    |
| 🗣 Your Tasks 🔹 📰 PR Approval 👻                                          |                                    |                                         |             | Expand Records 💙      | In Office |
|                                                                         |                                    |                                         |             |                       |           |
| Show: 🗹 Pending 🔽 Holds                                                 |                                    |                                         |             |                       |           |
| PR: R0000323<br>Stat: PR                                                | PO:                                | Vend: 0704523                           |             | Select to process tas | k 🔹       |
|                                                                         |                                    |                                         |             |                       |           |
|                                                                         |                                    |                                         |             |                       |           |
|                                                                         |                                    |                                         |             |                       |           |
|                                                                         |                                    |                                         |             |                       |           |
|                                                                         |                                    |                                         |             |                       |           |
|                                                                         |                                    |                                         |             |                       |           |
|                                                                         |                                    |                                         |             |                       |           |
|                                                                         |                                    |                                         |             |                       |           |
|                                                                         |                                    |                                         |             |                       |           |
|                                                                         |                                    |                                         |             |                       |           |
|                                                                         |                                    |                                         |             |                       |           |
|                                                                         | IC A                               | prove P Reject                          | X Hold 🥕 Fi | orward                |           |

Click the Vend number to open the Purchase Request Approval screen and review the request details.

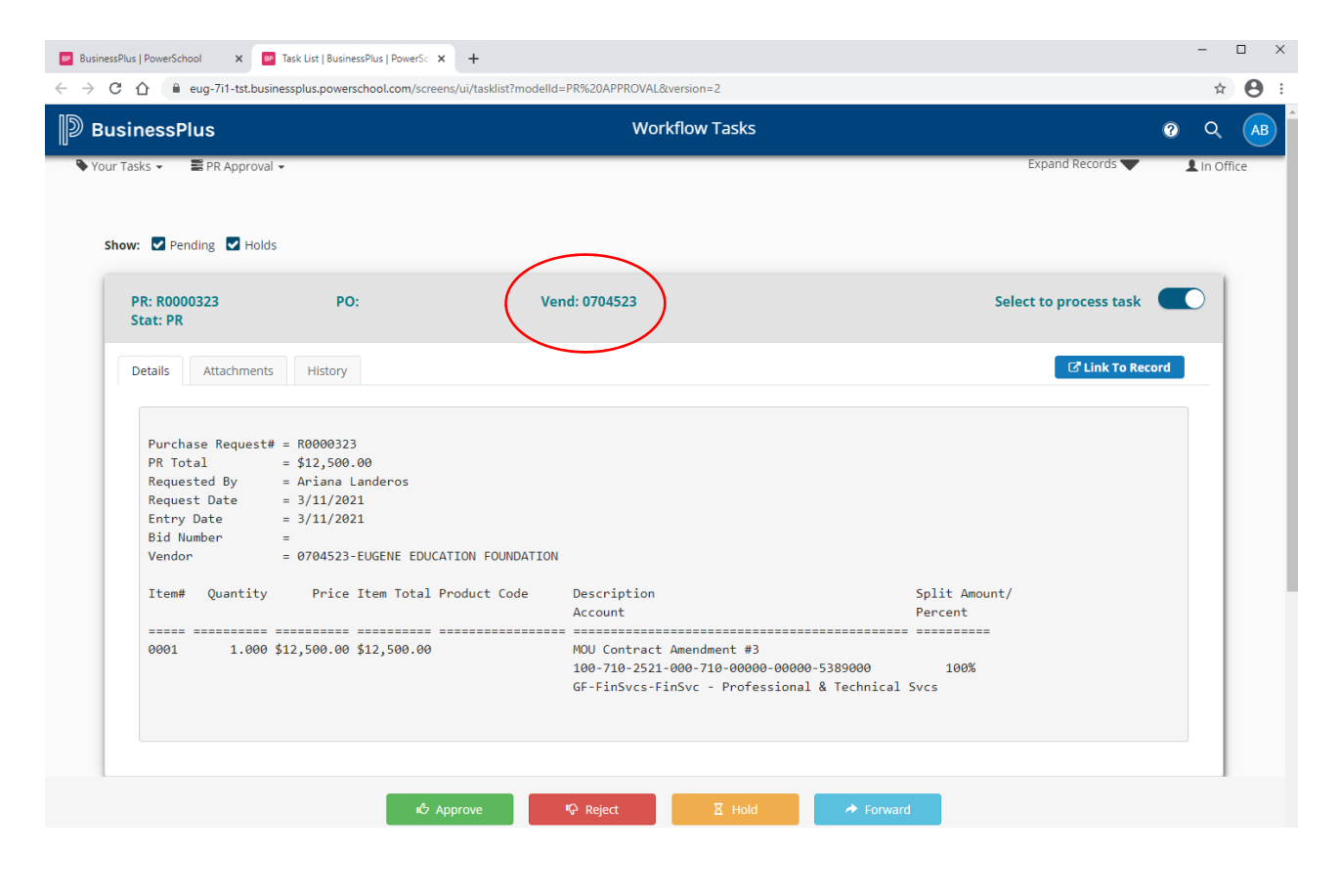

Click on the "Attachments" tab to view any documents that have been attached to the request. Click the attachment (right under the "Attach Id" column header) to view the document. It will open in a separate tab.

| essPlus   PowerSchool 🛛 🗙 | PowerSci 🗙                              | +                                         |           |                        | -      |     |
|---------------------------|-----------------------------------------|-------------------------------------------|-----------|------------------------|--------|-----|
| C ☆ 🔒 eug-7i1-tst.        | businessplus.powerschool.com/screens/ui | /tasklist?modelld=PR%20APPROVAL&version=2 |           |                        | ¢      | Y   |
| usinessPlus               |                                         | Workflow Tasks                            |           | (                      |        |     |
| ur Tasks 👻 📕 PR Appr      | ioval 👻                                 |                                           |           | Expand Records 🖤       | 1 In O | )fi |
| Show: 🗹 Pending 🔽 H       | loids                                   |                                           |           |                        |        |     |
| PR: R0000323<br>Stat: PR  | PO:                                     | Vend: 0704523                             |           | Select to process task |        |     |
| Deta <b>l</b> is Attachm  | ents                                    |                                           |           | C Link To Record       |        | 1   |
| Doc Id                    | Attach Id                               | Created                                   | Documents | Description            |        | l   |
| 12908                     | POUPPR_INTERNAL                         | 3/11/2021 3:39:14 PM                      | 1         | EEF MOU                |        | l   |
|                           |                                         |                                           |           |                        |        | l   |
|                           |                                         |                                           |           |                        |        | l   |
|                           |                                         |                                           |           |                        |        | J   |
|                           |                                         |                                           |           |                        |        |     |
|                           |                                         |                                           |           |                        |        |     |
|                           |                                         |                                           |           |                        |        |     |
|                           |                                         |                                           |           |                        |        |     |
|                           |                                         |                                           |           |                        |        |     |
|                           |                                         |                                           |           |                        |        |     |

Click on the "History" tab to view prior reviews and approvals.

| PR: R0000323<br>Stat: PR | PO:                  | Ve          | nd: 0704523                  |                      | Sele                 | ect to process task |
|--------------------------|----------------------|-------------|------------------------------|----------------------|----------------------|---------------------|
| Details Attachr          | nen(s History        |             |                              |                      |                      | C Link To Record    |
| User                     | Name                 | Group       | Status                       | When In              | When Out             | Comment             |
| ALANDEROS                | Ariana Landeros      |             | ✓ Accepted                   | 3/11/2021 3:39:34 PM | 3/11/2021 3:41:16 PM | Test #2 for Andrea  |
| JDESAINTPHAL             | Joni De Saint Phalle | WF_ACCT_REV | <ul> <li>Accepted</li> </ul> | 3/11/2021 3:41:19 PM | 3/11/2021 4:05:31 PM |                     |
| ABELZ                    | Andrea Belz          | 12100_APRV  | Pending                      | 3/11/2021 4:05:43 PM |                      |                     |
| ТВА                      | To Be Assigned       | 12100_APRV  | O Future                     | Future Task Item     |                      |                     |
| TBA                      | To Be Assigned       | 12100_APRV  | () Future                    | Future Task Item     |                      |                     |
| ТВА                      | To Be Assigned       | PURCH_APRV  | O Future                     | Future Task Item     |                      |                     |

#### Step 4: Approve or Reject the Purchase Request (PR)

To approve the Purchase Request, click the green "Approve" button at the bottom of the screen.

| PR: R0000323<br>Stat: PR | PO:                  | Ve          | nd: 0704523                  |                      | Sele                 | ect to process task | > |
|--------------------------|----------------------|-------------|------------------------------|----------------------|----------------------|---------------------|---|
| Details Attachm          | ents History         |             |                              |                      |                      | C Link To Record    |   |
| User                     | Name                 | Group       | Status                       | When In              | When Out             | Comment             |   |
| ALANDEROS                | Ariana Landeros      |             | <ul> <li>Accepted</li> </ul> | 3/11/2021 3:39:34 PM | 3/11/2021 3:41:16 PM | Test #2 for Andrea  |   |
| JDESAINTPHAL             | Joni De Saint Phalle | WF_ACCT_REV | <ul> <li>Accepted</li> </ul> | 3/11/2021 3:41:19 PM | 3/11/2021 4:05:31 PM |                     |   |
| ABELZ                    | Andrea Belz          | 12100_APRV  | Pending                      | 3/11/2021 4:05:43 PM |                      |                     |   |
| ТВА                      | To Be Assigned       | 12100_APRV  | O Future                     | Future Task Item     |                      |                     |   |
| ТВА                      | To Be Assigned       | 12100_APRV  | O Future                     | Future Task Item     |                      |                     |   |
| ТВА                      | To Be Assigned       | PURCH_APRV  | C Future                     | Future Task Item     |                      |                     |   |

You can add any comments you would like by clicking in the "Add Comment" box. Click the "Submit" button to approve the PR and send it back into the workflow for processing.

| 😰 BusinessPlus   PowerSchool 🛛 🗙 📴 Task List   BusinessPlus   PowerSc 🗙 🕂                                                                                                    |                                                                                                    | - 🗆 X                         |
|----------------------------------------------------------------------------------------------------|----------------------------------------------------------------------------------------------------|-------------------------------|
| $\leftarrow$ $\rightarrow$ C $\triangle$ eug-7i1-tst.businessplus.powerschool.com/screens/ui/tasklis                                                                                                    | st?modelld=PR%20APPROVAL&version=2                                                                                  | ☆ 😝 :                         |
| BusinessPlus Vour Tasks +  R Approval                                                                                                    | Workflow Tasks<br>Approve Task (1)                                                                                  | Q Q AB     pand Records       |
| Add Comment Show: Pending Holds PR: R0000323 Stat: PR                                                                                                    | C                                                                                                    | ance Submit process task      |
| Details Attachments History                                                                                                    |                                                                                                    | C <sup>2</sup> Link To Record |
| Purchase Request# = R0000323<br>PR Total = \$12,500.00<br>Requested By = Ariana Landeros<br>Request Date = 3/11/2021<br>Entry Date = 3/11/2021<br>Bid Number =<br>Vendor = 0704523-EUGENE EDUCATION FOU | JNDATION                                                                                                    |                               |
| Item# Quantity Price Item Total Product (                                                                                                    | Code Description<br>Account                                                                                         | Split Amount/<br>Percent      |
| 0001 1.000 \$12,500.00 \$12,500.00                                                                                                    | MOU Contract Amendment #3<br>100-710-2521-000-710-00000-00000-5389000<br>GF-FinSvcs-FinSvc - Professional & Technic | 100%<br>al Svcs               |
| بڻ Approve                                                                                                    | ₩ Reject                                                                                                    | ward                          |

To deny the Purchase Request, click the red "Reject" button at the bottom of the screen.

| PR: R0000323<br>Stat: PR | PO:                  | Ve          | nd: 0704523 |                      | Sele                 | ect to process task | D |
|--------------------------|----------------------|-------------|-------------|----------------------|----------------------|---------------------|---|
| Details Attachr          | nents History        |             |             |                      |                      | C Link To Record    |   |
| User                     | Name                 | Group       | Status      | When In              | When Out             | Comment             |   |
| ALANDEROS                | Ariana Landeros      |             | ✓ Accepted  | 3/11/2021 3:39:34 PM | 3/11/2021 3:41:16 PM | Test #2 for Andrea  |   |
| JDESAINTPHAL             | Joni De Saint Phalle | WF_ACCT_REV | ✓ Accepted  | 3/11/2021 3:41:19 PM | 3/11/2021 4:05:31 PM |                     |   |
| ABELZ                    | Andrea Belz          | 12100_APRV  | Pending     | 3/11/2021 4:05:43 PM |                      |                     |   |
| тва                      | To Be Assigned       | 12100_APRV  | O Future    | Future Task Item     |                      |                     |   |
| тва                      | To Be Assigned       | 12100_APRV  | O Future    | Future Task Item     |                      |                     |   |
| TBA                      | To Be Assigned       | PURCH_APRV  | O Future    | Future Task Item     |                      |                     |   |

Document your reasoning for denying the PR by clicking in the "Add Comment" box. Click the "Submit" button to reject the PR and send it back to the creator for correction.

|                                                                                                  | resspins.powerschool.com/screens/ul/taskistemodelid                                                                            |                                                                                                    |                   | ਮੱ         |
|--------------------------------------------------------------------------------------------------|----------------------------------------------------------------------------------------------------|----------------------------------------------------------------------------------------------------|-------------------|------------|
| BusinessPlus                                                                                     |                                                                                                    | Workflow Tasks                                                                                                    |                   | 0 Q        |
| our Tasks 👻 📰 PR Approval                                                                        |                                                                                                    | Reject Task (1)                                                                                                    | x (pand Records 💙 | L In Offic |
|                                                                                                  | Add Comment                                                                                                    |                                                                                                    |                   |            |
|                                                                                                  | Add comment                                                                                                    |                                                                                                    |                   |            |
| Show: 🗹 Pending 🔽 Holds                                                                          |                                                                                                    |                                                                                                    |                   |            |
|                                                                                                  |                                                                                                    | Ca                                                                                                    | ncel Submit       | _          |
| PR: R0000323                                                                                     |                                                                                                    |                                                                                                    | process task      |            |
| Stat: PR                                                                                         |                                                                                                    |                                                                                                    |                   |            |
| Deterto                                                                                          |                                                                                                    |                                                                                                    | Z Link To Record  |            |
| Details Attachments                                                                              | History                                                                                                    |                                                                                                    |                   |            |
| PR Total<br>Requested By<br>Request Date<br>Entry Date<br>Bid Number<br>Vendor<br>Item# Quantity | <pre>\$12,500.00 Ariana Landeros 3/11/2021 3/11/2021 # 0704523-EUGENE EDUCATION FOUNDATION Price Item Total Product Code</pre> | Description                                                                                                    | Split Amount/     |            |
| Trem# Quantity                                                                                   | Three real focal fronder code                                                                                                  | Account                                                                                                    | Percent           |            |
| 0001 1.000                                                                                       | \$12,500.00 \$12,500.00                                                                                                    | MOU Contract Amendment #3<br>100-710-2521-000-710-00000-00000-5389000<br>GF-FinSvcs-FinSvc - Professional & Technica | 100%<br>1 Svcs    |            |

#### Setting Your "Out of Office"

If you are going to be away please set your out of office so approval requests will automatically route to your assigned backup(s). Slide the selector to the right until "Out of Office" appears. When you return, simply slide the selector back to the left to turn off your out of office selection.

| BusinessPlus   PowerSchool X | +                                                                                                    | - 🗆 ×            |
|------------------------------|----------------------------------------------------------------------------------------------------|------------------|
| ← → C ☆ 🔒 eug-7i1-tst.b      | usinessplus.powerschool.com/screens/ui/home/?nocache=1615504640378                                                           | • 🛧 🕒 :          |
| BusinessPlus                 |                                                                                                    | 0 Q AB           |
| <b>≡</b> Menu                |                                                                                                    | TEST Eugene 4J   |
| Complete Menu                | Andrea Belz's Personal Dashboard                                                                                             |                  |
| AP Accounts Payable          | Andrea Belz's Personal Dashboard Purchasing School/Department Report Testing Warehouse Accounts Payable Reports Fixed Assets | Financial Tasks  |
| AR Accounts Receivable       |                                                                                                    | +                |
| BD Budget Item Detail        |                                                                                                    |                  |
| BK Bank Reconciliation       |                                                                                                    | 20 A             |
| BQ Bid/Quote Management      |                                                                                                    | 20 ^             |
| CM Contract Management       | Cognos DashBoard                                                                                                    |                  |
| EN Encumbrances              |                                                                                                    | 0 0 A            |
| FA Fixed Assets              | Ca ta Wayliflay, Taalijat                                                                                                    |                  |
| GL General Ledger            | PR Approval (1)                                                                                                    |                  |
| GM Grants Management         | Refreshed at Thursday, March 11, 2021 4:26:39                                                                                | ut of Office     |
| HR Human Resources           |                                                                                                    | 20 ^             |
| NU NUCLEUS                   | Go to Jobs Archive                                                                                                    | Type             |
| PA Project Allocation        |                                                                                                    | items to display |
| PB Position Budgeting        | Refreshed at Thursday, March 11, 2021 3:17:22                                                                                | Your Jobs        |

#### **Approving Workgroup PRs**

Workgroups in BusinessPLUS allow other authorized staff members to review and approve or deny a PR when the primary reviewer is not available. If the primary reviewer sets their "Out of Office" slider, the PR will automatically route to the next staff member in the workgroup and appear in their Tasklist. If this hasn't happened, workgroup members can still access waiting PRs using the following steps:

| BusinessPlus   PowerSchool 🗙                             | +                                                                                                    | - 0                   | × נ        |
|----------------------------------------------------------|----------------------------------------------------------------------------------------------------|-----------------------|------------|
| $\leftrightarrow$ $\rightarrow$ C $\triangle$ eug-7i1-ts | t.businessplus.powerschool.com/screens/ui/home/?nocache=1615504640378                                                        | <b>0-7</b> 🏠          | <b>e</b> : |
| BusinessPlus                                             |                                                                                                    | ୧୦ ୧                  | AB         |
| <b>≡</b> Menu                                            |                                                                                                    | TEST EU               | Jgene 4J   |
| Complete Menu                                            | Andrea Belz's Personal Dashboard                                                                                             |                       |            |
| AP Accounts Payable                                      | Andrea Belz's Personal Dashboard Purchasing School/Department Report Testing Warehouse Accounts Payable Reports Fixed Assets | Financial Tas         | sks        |
| AR Accounts Receivable                                   |                                                                                                    |                       | +          |
| BD Budget Item Detail                                    |                                                                                                    |                       |            |
| BK Bank Reconciliation                                   |                                                                                                    | <b>20</b>             | ^          |
| BQ Bid/Quote Management                                  |                                                                                                    | 20                    | ~          |
| CM Contract Management                                   | Cognos DashBoard                                                                                                    |                       |            |
| EN Encumbrances                                          |                                                                                                    |                       |            |
| FA Fixed Assets                                          | Const World and Tablica                                                                                                    |                       | ^          |
| GL General Ledger                                        | PR Approval (1)                                                                                                    |                       |            |
| GM Grants Management                                     | Refreshed at Thursday, March 11, 2021 4:26:39                                                                                | In Office 💽           |            |
| HR Human Resources                                       |                                                                                                    | <b>20</b>             | ^          |
| NU NUCLEUS                                               | Go to Jobs Archive                                                                                                    |                       | <u>^</u>   |
| PA Project Allocation                                    | Desc Job# Status Start End                                                                                                   | type<br>ms to display |            |
| PB Position Budgeting                                    | Refreshed at Thursday, March 11, 2021 3:17:22                                                                                | our Jobs 💽            |            |

Click the "Go to Workflow Tasklist" title to open your Tasklist.

Click on the Your Tasks drop-down list and select "Group Tasks."

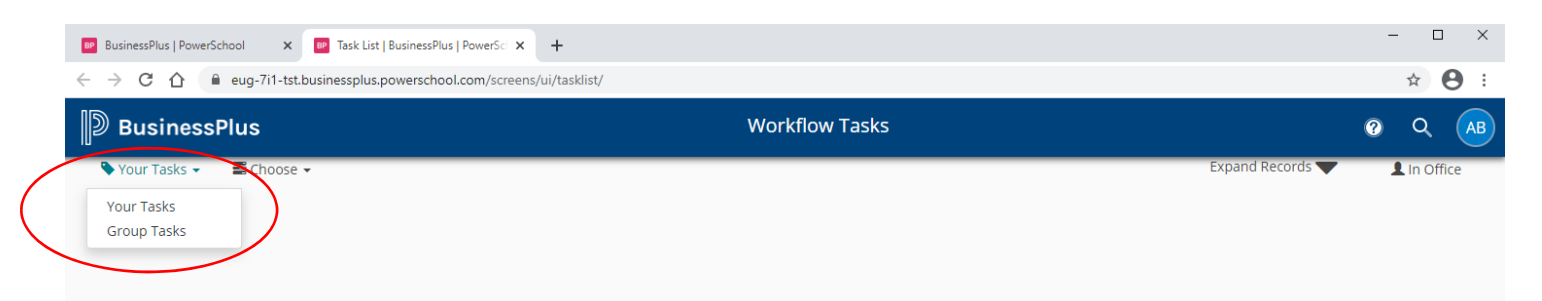

## Click on the Choose drop-down list and select "PR Approval."

| BusinessPlus   PowerSc                                            | hool 🗙 📴 Task List | BusinessPlus   PowerSci × + |              |                |                  | - |         | ×   |
|-------------------------------------------------------------------|--------------------|-----------------------------|--------------|----------------|------------------|---|---------|-----|
| C A eug-7i1-tst.businessplus.powerschool.com/screens/ui/tasklist/ |                    |                             |              |                |                  |   | ☆       | 9 : |
| D Business                                                        | Plus               |                             |              | Workflow Tasks |                  | ? | Q       | AB  |
| Scroup Tasks                                                      | 🗮 Choose 👻         |                             |              |                | Expand Records 💙 | 1 | In Offi | ce  |
|                                                                   | Model              | ID                          | $\backslash$ |                |                  |   |         |     |
|                                                                   | AR/CR Approval     | AR/CR APRV                  |              |                |                  |   |         |     |
|                                                                   | JE Approval        | JE APRV                     |              |                |                  |   |         |     |
|                                                                   | PR Approval        | PR APPROVAL                 |              |                |                  |   |         |     |
|                                                                   | SI Approval        | SI APPROVAL                 |              |                |                  |   |         |     |
|                                                                   |                    |                             |              |                |                  |   |         |     |
|                                                                   |                    |                             |              |                |                  |   |         |     |
|                                                                   |                    |                             |              |                |                  |   |         |     |

Find the PR you need to review and follow steps 3 and 4 above to process.

| inessPlus                                                                                           |                                                                                                    | Workflow Tasks                                                                                                    |                                                     |     |
|----------------------------------------------------------------------------------------------------|----------------------------------------------------------------------------------------------------|----------------------------------------------------------------------------------------------------|-----------------------------------------------------|-----|
| Tasks - PR Approv.<br>PR: R0000287<br>Stat: PR                                                      | el •<br>PO:                                                                                                    | Expand Records Vend: 0704518                                                                                          | Select and process all tasks Select to process task |     |
| PR: R0000323<br>Stat: PR                                                                            | PO:                                                                                                    | Vend: 0704523                                                                                                    | Select to process task                              |     |
| Details Attachments                                                                                 | History                                                                                                    |                                                                                                    | C <sup>a</sup> Link To Rec                          | ord |
| Purchase Request#<br>PR Total<br>Requested By<br>Request Date<br>Entry Date<br>Bid Number<br>Vendor | = R0000323<br>= \$12,500.00<br>= Ariana Landeros<br>= 3/11/2021<br>= 3/11/2021<br>=<br>= 0704523-EUGENE EDUCATION FOUNDAT | ION                                                                                                    |                                                     |     |
| Item# Quantity                                                                                      | Price Item Total Product Code                                                                                             | Description<br>Account                                                                                                | Split Amount/<br>Percent                            |     |
| 0001 1.000                                                                                          | \$12,500.00 \$12,500.00                                                                                                   | MOU Contract Amendment #3<br>100-710-2521-000-710-00000-00000-5389000<br>GF-FinSvcs-FinSvc - Professional & Technical | 100%<br>Svcs                                        |     |
|                                                                                                    |                                                                                                    |                                                                                                    |                                                     |     |